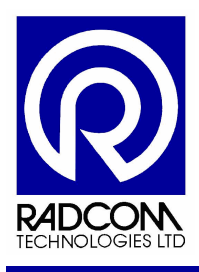

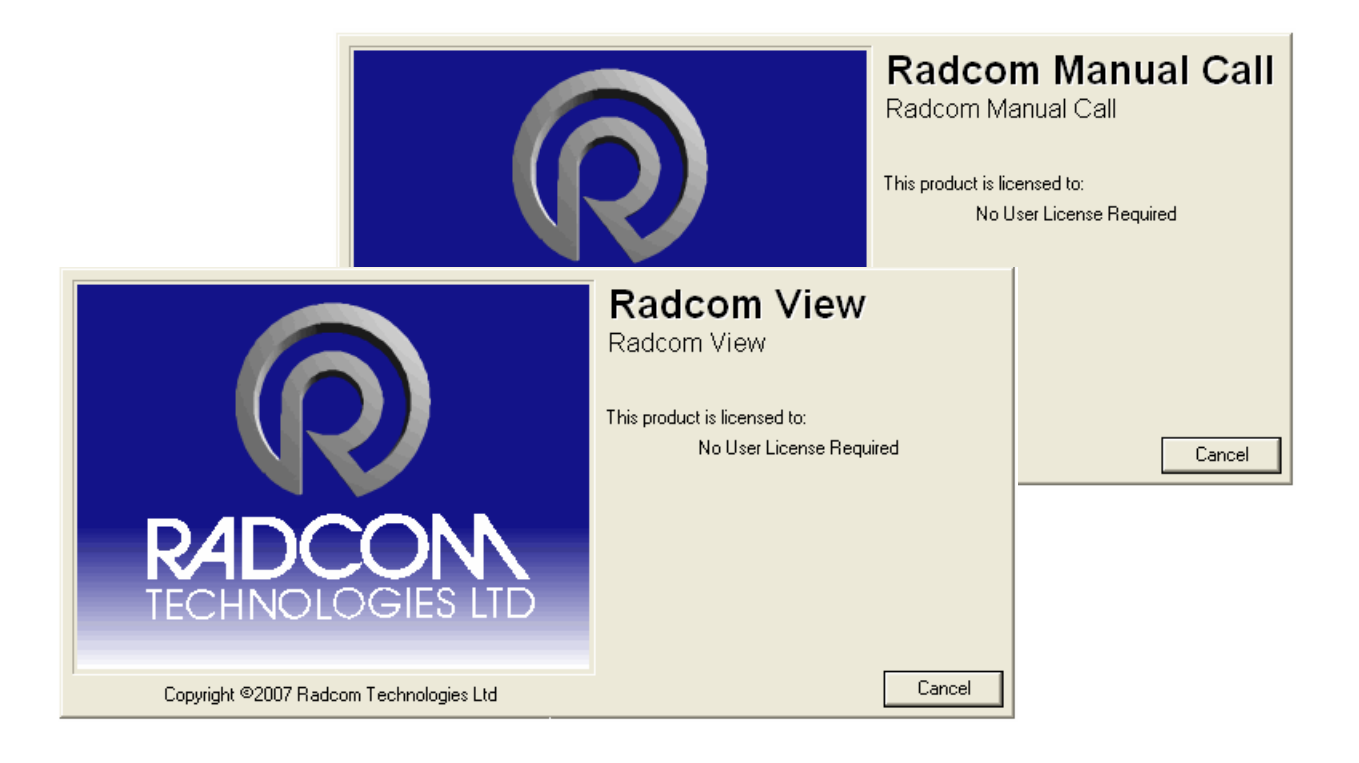

#### Radwin Start a GSM Logger Recording

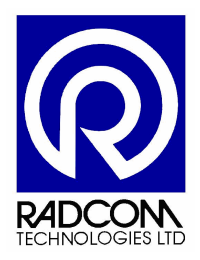

Radcom Technologies Ltd Sentry House 10 Romsey Industrial Park Greatbridge Road Romsey Hampshire UK SO51 0HR

Tel: +44 (0)1794 528 700 Fax: +44 (0)1794 528 760

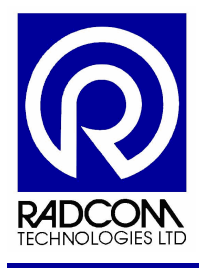

#### **Record of Amendments**

Keep this record in the front of the User Manual. When the document has been amended write the amendment number, the date, the paragraph numbers affected by the amendment and your initials in the table below.

| Amendment<br>Number | Amendment<br>Date | Reason for Re-Issue<br>(Paragraph Number (s) Amended) | Amended by |
|---------------------|-------------------|-------------------------------------------------------|------------|
| 1.0                 | 11 Jan 2008       | First Draft                                           | AMB        |
|                     |                   |                                                       |            |
|                     |                   |                                                       |            |
|                     |                   |                                                       |            |
|                     |                   |                                                       |            |
|                     |                   |                                                       |            |
|                     |                   |                                                       |            |
|                     |                   |                                                       |            |
|                     |                   |                                                       |            |
|                     |                   |                                                       |            |
|                     |                   |                                                       |            |
|                     |                   |                                                       |            |
|                     |                   |                                                       |            |
|                     |                   |                                                       |            |
|                     |                   |                                                       |            |
|                     |                   |                                                       |            |
|                     |                   |                                                       |            |
|                     |                   |                                                       |            |
|                     |                   |                                                       |            |
|                     |                   |                                                       |            |
|                     |                   |                                                       |            |
|                     |                   |                                                       |            |
|                     |                   |                                                       |            |
|                     |                   |                                                       |            |
|                     |                   |                                                       |            |
|                     |                   |                                                       |            |
|                     |                   |                                                       |            |
|                     |                   |                                                       |            |
|                     |                   |                                                       |            |
|                     |                   |                                                       |            |
|                     |                   |                                                       |            |
|                     |                   |                                                       |            |
|                     |                   |                                                       |            |

| Start a GSM Logger Recording<br>©Radcom (Technologies) Ltd | Page 2 of 22 |
|------------------------------------------------------------|--------------|
|                                                            | - 3          |

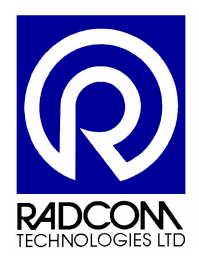

# Contents

| Introduction                   | 4  |
|--------------------------------|----|
| Using Radwin Wizards           | 5  |
| Setting Up a Database          | 6  |
| Wizard Icons                   | 8  |
| Using Configure Logger Wizard  | 9  |
| Downloading Parameter Settings | 9  |
| Set a Zone and Location        | 11 |
| Future communication method    | 13 |
| Autocall Configuration         | 14 |
| Channel Configuration          | 14 |
| Flow Channel Configuration     | 15 |
| Sample Rate Configuration      | 16 |
| Recording Start / Stop time    | 16 |
| GSM Callout Numbers            | 18 |
| GSM Callout Times              | 19 |
| GSM Power Windows              | 20 |
| Upload Logger                  | 21 |
| Start Other Radwin Programs    | 22 |

| Start a GSM Logger Recording |              |
|------------------------------|--------------|
| ©Radcom (Technologies) Ltd   | Page 3 of 22 |
|                              |              |

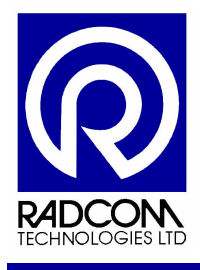

#### Introduction

This guide will help you configure a Radcom Multilog GSM data logger so that it records in the way you need it to.

Recording parameters can be uploaded with Radwin Lite, Radwin Manual Call or Radwin View.

All three applications have easy to use Wizards which guide you step by step through the configuration process.

To configure the logger without using a Wizard use Manual Call Advanced Download Upload Utilities.

| Start a GSM Logger Recording |              |
|------------------------------|--------------|
| ©Radcom (Technologies) Ltd   | Page 4 of 22 |

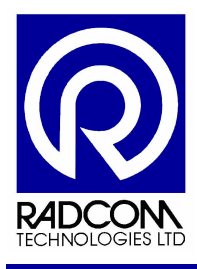

#### **Using Radwin Wizards**

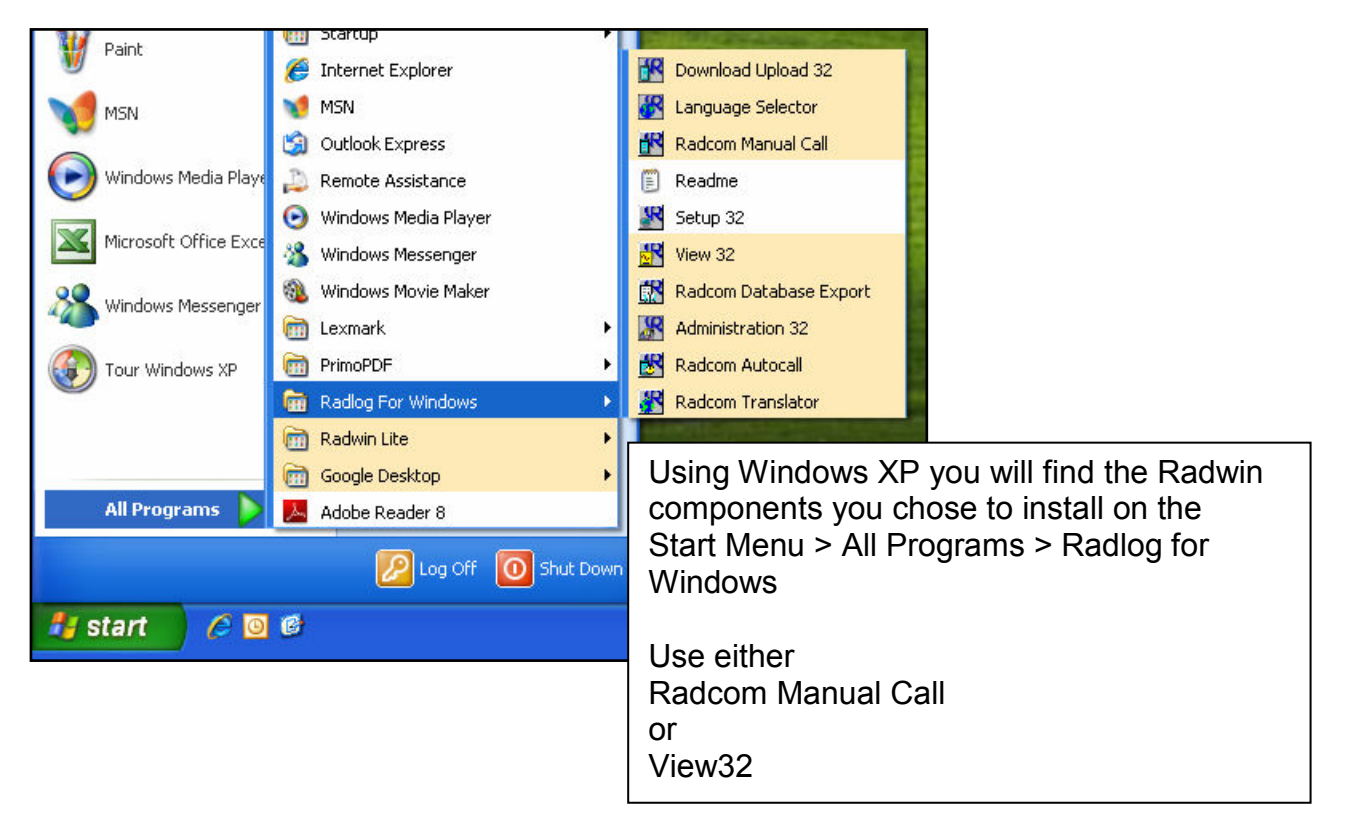

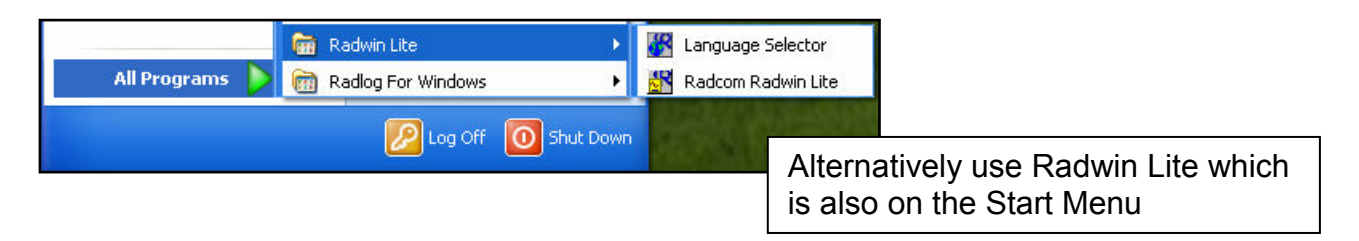

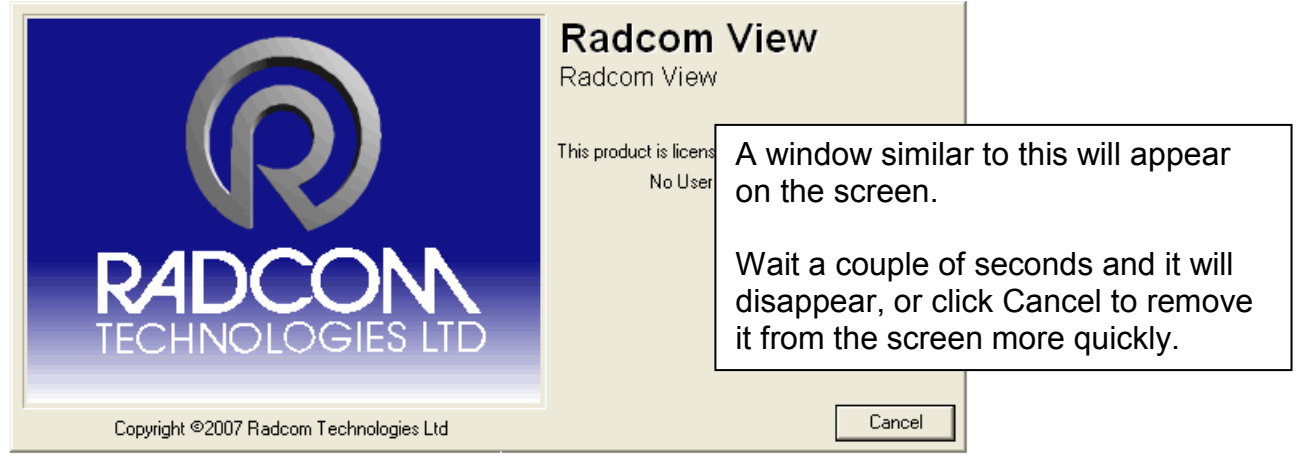

Continued...

| Start a GSM Logger Recording<br>©Radcom (Technologies) Ltd | Page 5 of 22 |
|------------------------------------------------------------|--------------|
|------------------------------------------------------------|--------------|

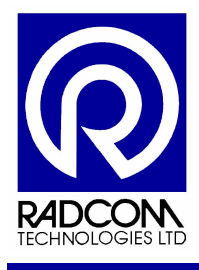

#### Setting Up a Database

If a database has been setup for Radwin then the application will be ready to use, and none of the steps below will be required.

If you have not run Radwin on this PC before, or if the database has moved you will see this screen.

| System Configu                | ration : Database Path                                                                                                    | ×                                                                                               |
|-------------------------------|----------------------------------------------------------------------------------------------------|-------------------------------------------------------------------------------------------------|
| Configure:                    | Database - Select the database location, Local or Ne<br>datbase is Local or on a Network Server, enter the da                                | etwork Server, or Internet based (FTP site). If the atabase path (where the logger database and |
| Database Bath                 | Database                                                                                                    |                                                                                                 |
| Dalabase Faln                 | Database Location<br>C Local PC or Network Server<br>C Internet (FTP site)                                                                   | Logger Identity Selection Method:                                                               |
|                               | Local or Network Server Database Configuration Database Path: C:\Radwin\Data Mirror Database Path: C:\Radwin\DATA2                           | Browse Browse                                                                                   |
|                               | /                                                                                                    |                                                                                                 |
| The def<br>"c:\Rad<br>You car | fault location for the database is<br>win\Data"<br>n do any of the following<br>eave the path as is to create a new                          |                                                                                                 |
|                               | database                                                                                                    | OK Cancel                                                                                       |
|                               | Гуре a new path (or click browse) to<br>ocate your database elsewhere<br>Change the path to the location of an<br>existing Radwin Database * |                                                                                                 |
|                               | Then click OK                                                                                                    |                                                                                                 |

\*If you change the path to an existing database then the system configuration screen will close (after you click ok) and the application will be ready to use.

Continued...

| Start a GSM Logger Recording |              |
|------------------------------|--------------|
| ©Radcom (Technologies) Ltd   | Page 6 of 22 |

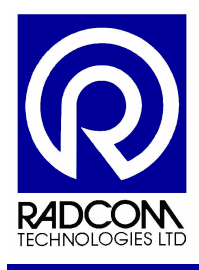

If you choose to change the path to a new location (without any Radwin database files) then this message will confirm that a new database will be created.

| Databas | e not found 🛛 🕅                                                                                   |
|---------|---------------------------------------------------------------------------------------------------|
| 2       | A database was not found in the selected folder. Do you wish to create a database in this folder? |
|         | <u>Y</u> es <u>N</u> o                                                                            |

| <create database="" new=""></create>                                                    | The default database identity                                                              |
|-----------------------------------------------------------------------------------------|--------------------------------------------------------------------------------------------|
| Database Identity Format:                                                               | cases.                                                                                     |
| OK to create the database path:                                                         | If you change it, then it can not                                                          |
| C:\Documents and Settings\andyb.RADCOM\Desktop\datax                                    | be changed afterwards.                                                                     |
| WARNING: The Identity Format For This Database Cannot<br>Be Changed After Selecting OK. | Radcom recommends keeping<br>the default format (ZZZZ LLL)<br>unless you have been advised |
| Cancel                                                                                  | that you will need a different format.                                                     |
|                                                                                         | Click OK                                                                                   |

After clicking OK the database files will be created and application will be ready to use.

| Start a GSM Logger Recording<br>©Radcom (Technologies) Ltd | Page 7 of 22  |
|------------------------------------------------------------|---------------|
| ertauconi (rechnologies) Liu                               | 1 age 7 01 22 |

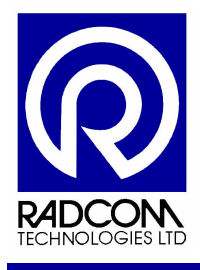

Wizard Icons

| Radcom View                | Radwin Lite                    | Manual Call Wizard                      |
|----------------------------|--------------------------------|-----------------------------------------|
| Radcom View                | 🔀 Radwin Lite                  | 🔀 Manual Call Wizard                    |
| Eile Download Options Grap | File Download Options Graph Op | File Options Configuration Start        |
| 🗅 🚨 🎫 🕵                    | 🖆   🎫 🕄 🕌 🎱                    | A C A A A A A A A A A A A A A A A A A A |

| All three applications share the same wizard icons. | Manual Call also has an icon for |
|-----------------------------------------------------|----------------------------------|
| On the left – Download Data Wizard                  | Advanced Download / Upload /     |
| On the right – Configure Logger Wizard              | Utilities                        |
|                                                     |                                  |

| Start a GSM Logger Recording |              |
|------------------------------|--------------|
| ©Radcom (Technologies) Ltd   | Page 8 of 22 |

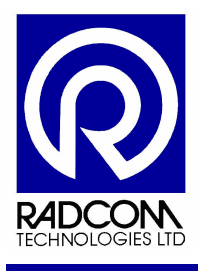

#### Using Configure Logger Wizard

#### **Downloading Parameter Settings**

Connect the logger to the computer using the appropriate communication cable.

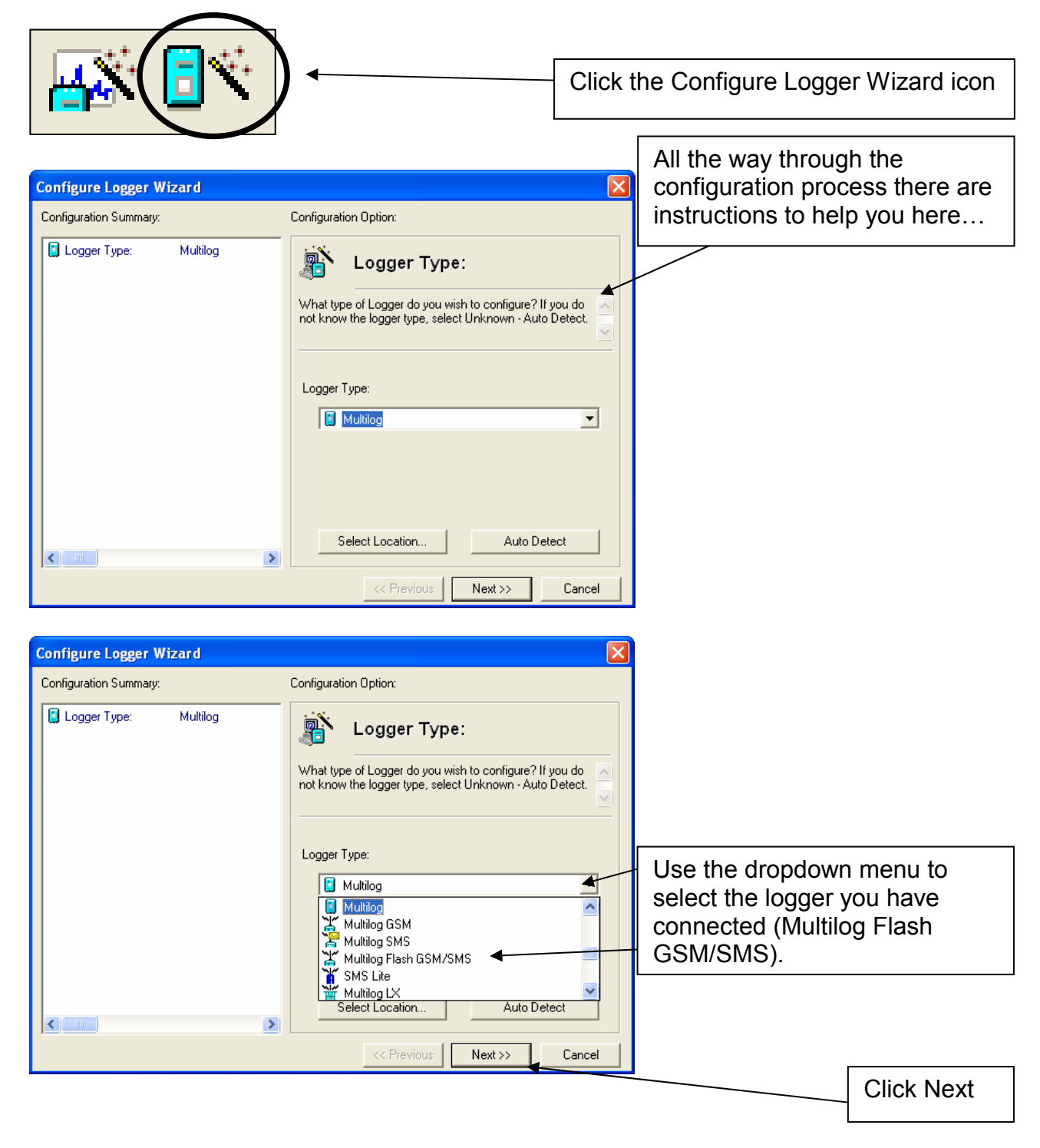

| Start a GSM Logger Recording |              |
|------------------------------|--------------|
| ©Radcom (Technologies) Ltd   | Page 9 of 22 |

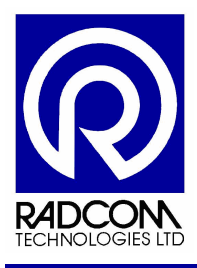

Estimated Time Remaining:

### Radwin User Guide Start a GSM Logger Recording

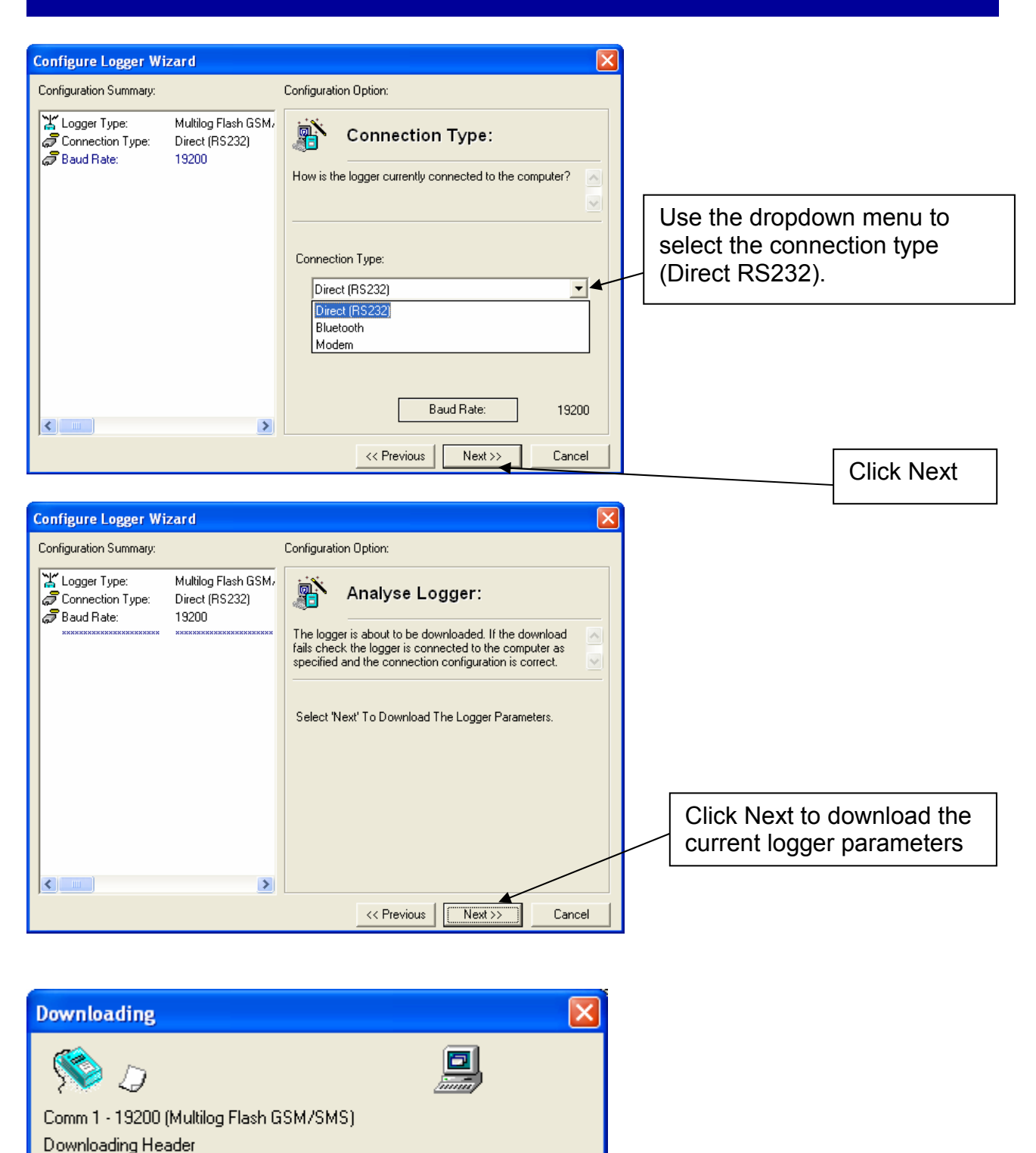

Abort

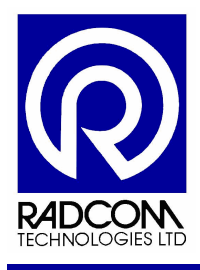

The current recording parameters have now been downloaded from the logger.

As you step through the wizard, information about the settings in the logger will build up on the left.

|                                                                                                  |                                                                                     | Conliguiation Option:                                                                                                    |
|--------------------------------------------------------------------------------------------------|-------------------------------------------------------------------------------------|----------------------------------------------------------------------------------------------------|
| ☆ Logger Type:<br>☞ Connection Type:<br>☞ Baud Rate:<br>☆ Logger Type:<br>☆ Zone:<br>☆ Location: | Multilog Flash GSM,<br>Direct (FS232)<br>13200<br>Multilog Flash GSM,<br>O0:<br>0F: | Logger Identity           The Zone is the first part of the logger identity, and is used in or grouping logger within the second part of the logger identity. and identifies a           Zone         Select           Identity:        00           Name: |

#### Set a Zone and Location

| Zone                            |     |                                                                                                |
|---------------------------------|-----|------------------------------------------------------------------------------------------------|
| Identity:                       |     | The Zone is the first part of the logger identity, and is used for grouping loggers            |
| Name:                           |     | within the software.                                                                           |
| Location:<br>Identity:<br>Name: | _OF | The Location is the second part of the logger identity, and identifies a logger within a Zone. |

If you do not have any loggers in your database, or you wish to create a new location, enter zone and identity numbers directly into the boxes above, along with names, and the information will be used to create a new item in your Radwin database.

To use a Zone and Location from within your database see the next page...

| Start a GSM Logger Recording |               |
|------------------------------|---------------|
| ©Radcom (Technologies) Ltd   | Page 11 of 22 |

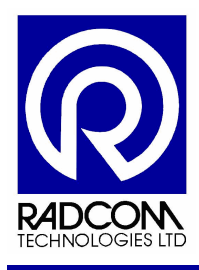

| Zone: Select  Identity:00 Name:  Identity:OF Name:                                                                                                    | If you already have a database and<br>you wish to use the information held<br>within it to identify the logger click<br>Select next to Zone Identity |
|----------------------------------------------------------------------------------------------------|----------------------------------------------------------------------------------------------------|
| Select Database Location                                                                                                    |                                                                                                    |
| Open     Zones/Locations : Select the requed 2 one, followed by the requed Location from the list.       To Edit, Delete, or Create a new item, select the "Tools" button, or right click the mouse on select the "Tools" button, or right click the mouse on select the "Tools" button, or right cl                                               | A list of Zones from your database will be displayed.                                                                                                |
|                                                                                                    | Double click the required Zone.                                                                                                    |
| _20 Bridge RoadOKCancel                                                                                                    |                                                                                                    |
| Select Database Location      Type:      Zones/Locations - Select the required Zone, followed by the required Location from the list.      To Edit, Delete, or Create a new item, select the Tools' button, or right click the mouse on                                                                                                    | A list of Locations from within the selected                                                                                                    |
| Zones<br>Locations                                                                                                    | Zone on your database will be displayed.                                                                                                    |
| 🚺 000 Main Outlet                                                                                                    | Double click the required Location.                                                                                                    |
|                                                                                                    | Should you need to return to the list of Zones click the Up One Level button.                                                                        |
|                                                                                                    |                                                                                                    |
| Configuration Summary: Configuration Option:                                                                                                    |                                                                                                    |
| Connector SCH :     SCH :     S   | The Zone and Location information<br>has now changed within the boxes<br>on the right, and the information on<br>the far left reflects this.         |
| Identity: SCH<br>Name:                                                                                                    | Click Next to continue.                                                                                                    |
| K Sector Sector Sect |                                                                                                    |

Start a GSM Logger Recording ©Radcom (Technologies) Ltd Page 12 of 22

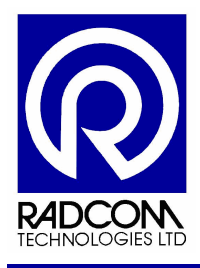

#### Future communication method

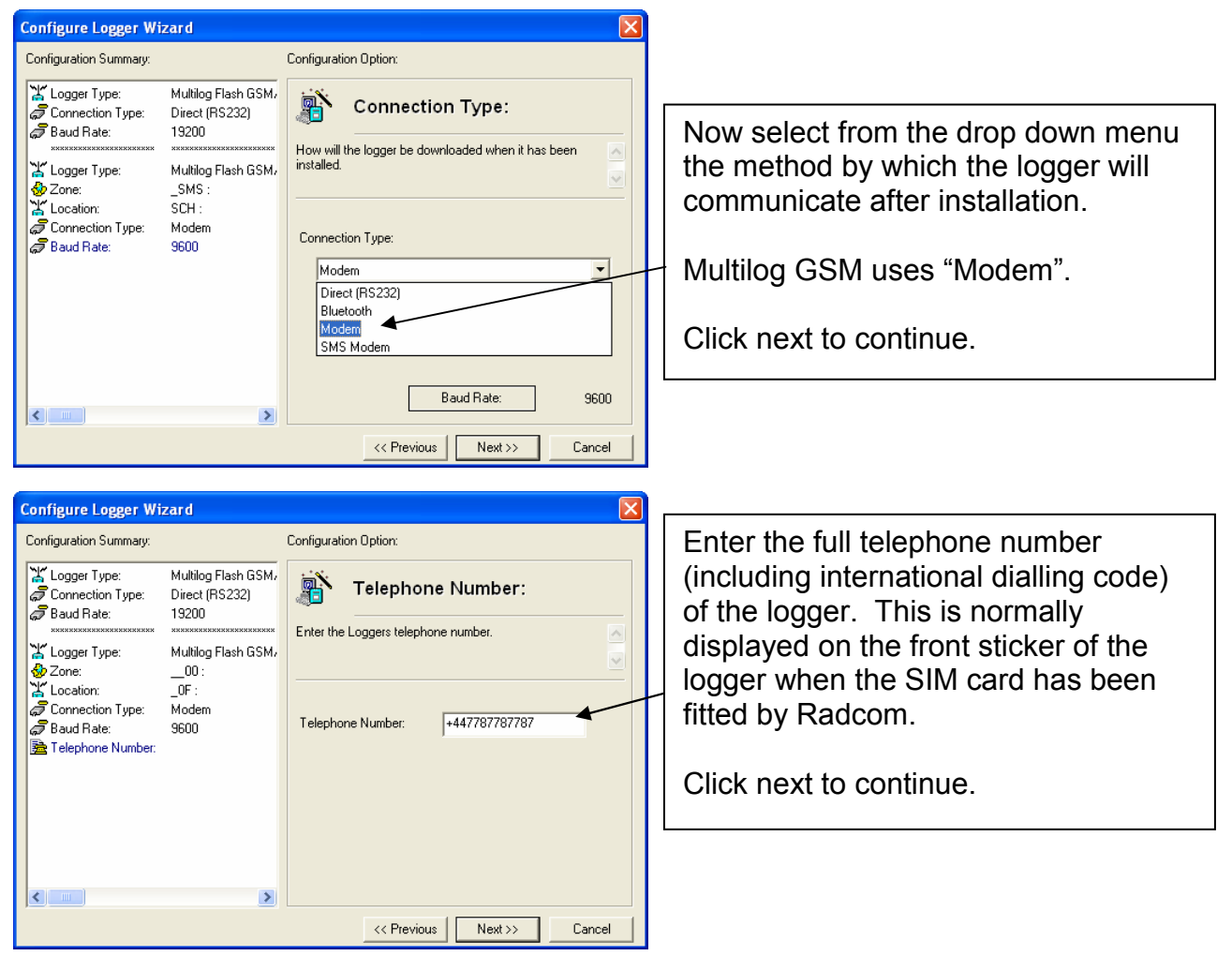

| Start a GSM Logger Recording<br>©Radcom (Technologies) Ltd F |
|--------------------------------------------------------------|
|--------------------------------------------------------------|

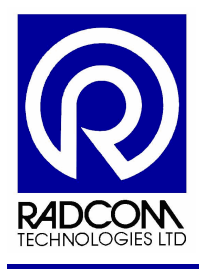

#### Autocall Configuration

| Configure Logger Wizard                                                                                                    |                                                                                                    | Autocall can be configured to call the                                                                                                    |
|----------------------------------------------------------------------------------------------------|----------------------------------------------------------------------------------------------------|----------------------------------------------------------------------------------------------------|
| Configuration Summary:                                                                                                    | Configuration Option:                                                                                                    | Autocali can be configured to call the                                                                                                    |
| K Logger Type:       Multilog Flash (         Connection Type:       Direct (RS232)         Baud Rate:       13200         K Logger Type:       Multilog Flash (         Multilog Flash (       Multilog Flash (         Sone:       _0: | SSM,         Autocall:           SSM,         If the logger is to be automatically downloaded daily with the Autocall software, enable autocall and enter the time that Autocall should download the logger.         If the logger is to be automatically downloaded daily with the Autocall software, enable autocall and enter the time that Autocall should download the logger. | time at which the call will be made to download the data.                                                                                                    |
| Location: _0F:     Connection Type: Modem     Baud Rate: 9600     BT elephone Number: +44778778778     Autocalt: 00:00:00                                                                                                    | 7 Enable Autocall<br>Autocall Time: 00:00:00                                                                                                    | This information will be saved to the<br>database on the computer which is<br>configuring the logger. Therefore if you<br>are configuring the logger with a laptop in<br>the field you will need to re-enter this<br>information on the server which dials the<br>logger |
|                                                                                                    | << Previous Next>>> Cancel                                                                                                    |                                                                                                    |

#### **Channel Configuration**

| Configure Logger Wi                                                                                                    | zard                                                                                                    | 🔀                                                                                                    |
|----------------------------------------------------------------------------------------------------|----------------------------------------------------------------------------------------------------|----------------------------------------------------------------------------------------------------|
| Configuration Summary:                                                                                                    |                                                                                                    | Configuration Option:                                                                                                    |
| Connection Type:<br>Connection Type:<br>Baud Rate:<br>Connection Type:<br>Connection Type:<br>Connection Type:<br>Connection Type:<br>Connection Type:<br>Baud Rate:<br>Telephone Number:<br>Autocali<br>Channel 1: | Multilog Flash GSM,<br>Direct (RS232)<br>19200<br>Multilog Flash GSM,<br>00:<br>_0F:<br>Modem<br>9600<br>+4477877877877<br>09:00:00<br>Analogue (Pressure) | Channel 01 Configuration:<br>Enable the channel if required and set the logging mode<br>for digital channels. Select the required transducer type<br>and select Configure to update it. SMS WARNING:<br>where the select Configure to update it. SMS wARNING:<br>where the select Configure to update it. SMS wARNING:<br>where the select Configure to update it. SMS was an example to update it. SMS was an example to update it. SMS was an exa |
|                                                                                                    |                                                                                                    | << Previous Next >> Cancel                                                                                                    |

Configure Logger Wizard X Configuration Summary Configuration Option: 👑 Logger Type: 🖉 Connection Type: Multilog LX Channel 02 Configuration: Direct (RS232) 👼 Baud Rate: 9600 Enable the channel if required and set the logging mode for digital channels. Select the required transducer type and select Configure to update it. SMS WARNING: ~ 👑 Logger Type: Multilog LX 10 : multilog 🚸 Zone: Connection: \_\_\_\_ \_00 : logger SMS Modem 👼 Telephone Number: +447787787787 🕰 Channel 1: Digital (Flow) Standard • Count 🔬 Channel 2: Digital (Flow) Transducer ▼ Configure... Digital (Flow) Sensor Type: Transducer Name: Units Per Pulse: Offset: Flow ^ 1.0000000.000000¥ < ..... > << Previous | Next >> Cancel

Starting with Channel 1, each channel is configured individually.

Make sure the Enabled tick box is ticked to turn the channel on.

Configure the channel or click next to continue.

Flow Channel Configuration is described on the next page of this manual.

If your logger has more than one channel you will have need to configure the each one.

Make sure the Enabled tick box is ticked to turn the channel on if required.

Configure the channel or click next to continue.

Flow Channel Configuration is described on the next page of this manual.

Flow Channel Configuration next...

| Start a GSM Logger Recording |               |
|------------------------------|---------------|
| ©Radcom (Technologies) Ltd   | Page 14 of 22 |

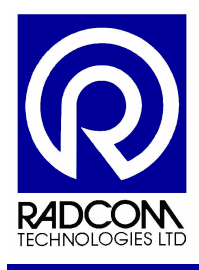

#### Flow Channel Configuration

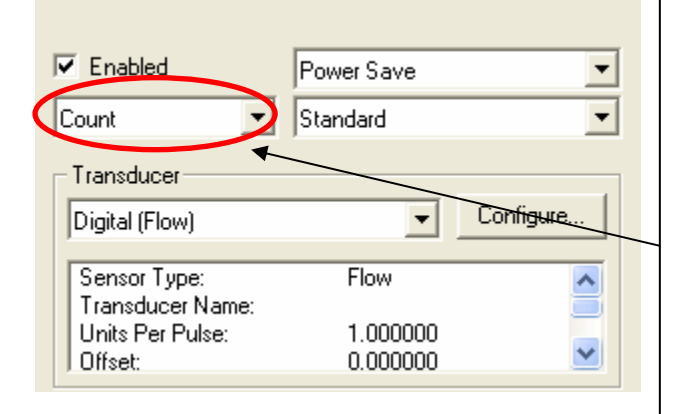

Choose between...

**Count logging** (counting pulses) or

**Event logging** (counting the time between each pulse)

| Count | • |
|-------|---|
| Count |   |
| Event |   |
|       | • |

# The default logging mode is Count – Standard.

Use Event Logging for very low pulse count.

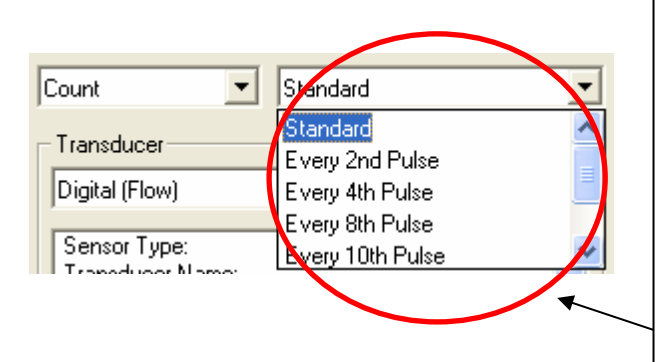

As standard the logger will count (or time between when in event mode) each pulse. However if you receive a very high number of pulses (more than 36 per second) you will overwhelm the logger causing it to miscount. In this case change from Standard (counting every pulse) to every 2<sup>nd</sup>, 4<sup>th</sup>, 8<sup>th</sup> or something even higher if required

36 pulses per second is equivalent to an HRP (100 pulses per revolution) doing a complete revolution in just under 3 seconds.

| Start a CSM Logger Pecording    |                |
|---------------------------------|----------------|
| Start a GSIVI LUYYEL RECOLUTING |                |
| ©Padcom (Technologies) Ltd      | Page 15 of 22  |
| Sitauconi (Technologies) Liu    | 1 age 15 01 22 |

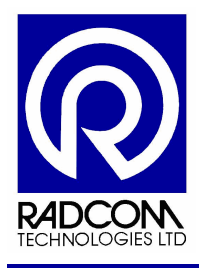

#### Sample Rate Configuration

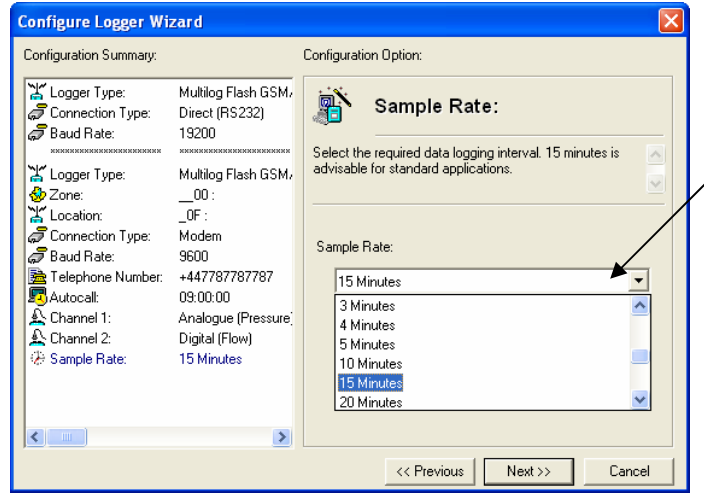

Select the required sample rate from the drop down menu.

#### **Recording Start / Stop time**

| Configure Logger Wizard                                                                                                    | X                                                                                                    |                                                                                                    |
|----------------------------------------------------------------------------------------------------|----------------------------------------------------------------------------------------------------|----------------------------------------------------------------------------------------------------|
| Configuration Summary: Configuration Option:                                                                                                    |                                                                                                    |                                                                                                    |
| K Logger Type:<br>Connection Type:<br>Baud Rate:<br>X Logger Type:<br>Multilog Flash GSM,<br>Baud Rate:<br>Second<br>Connection Type:<br>Multilog Flash GSM,<br>Second<br>Second<br>Second<br>Connection Type:<br>Multilog Flash GSM,<br>Second<br>Second<br>Second<br>Connection Type:<br>Multilog Flash GSM,<br>Second<br>Second<br>Second<br>Connection Type:<br>Multilog Flash GSM,<br>Second<br>Second<br>Connection Type:<br>Multilog Flash GSM,<br>Second<br>Second<br>Secon                                                                                                    | ding:<br>art time. If a stop time is required,<br>d enter the stop time. Loggers are<br>ith Cyclic Memory, but if you wish the ❤ | Loggers can be set to start recording at a particular time and date.                                                                                              |
| ↓       Location:       _OF :         ↓       Connection Type:       Modem         ↓       Baud Rate:       9600         ↓       Telephone Number:       +447787787787         ↓       Autocall:       09:00:00         ▲       Channel 1:       Analogue (Pressure)         ▲       Channel 1:       Analogue (Pressure)         ▲       Sample Rate:       15 Minutes         ⊕       Record Start Time:       11:30:00 27/06/200         ♥       Memory Mode:       Cyclic Memory                                                                                                    | 11:30:00                                                                                                    | If the time and date displayed here are<br>in the past, and you do not make any<br>changes, the logger will start<br>recording at the next 15 minute<br>boundary. |
| Record Start Time: 15:15:00 • 0                                                                                                    | vious Next>> Cancel                                                                                                    | To set the time for the recording to start click the hours and/or minutes and type the value you need it to be.                                                   |
| Record Stop Time: 15:12:42 0                                                                                                    | 8/01/2008 -                                                                                                    |                                                                                                    |
| January 2008         Image: Contraction of the second second                                                                                                    |                                                                                                    | To set the date for the recording to start click the down arrow next to the date.                                                                                 |
| <sup>7</sup> <sup>4</sup> <sup>15</sup> <sup>17</sup> <sup>18</sup> <sup>19</sup> <sup>20</sup> <sup>21</sup> <sup>22</sup> <sup>23</sup> <sup>24</sup> <sup>25</sup> <sup>26</sup> <sup>27</sup> <sup>28</sup> <sup>29</sup> <sup>30</sup> <sup>31</sup> <sup>1</sup> <sup>2</sup> <sup>3</sup> <sup>4</sup> <sup>5</sup> <sup>6</sup> <sup>7</sup> <sup>8</sup> <sup>9</sup> <sup>10</sup> <sup>7</sup> <sup>7</sup> <sup>10</sup> <sup>14</sup> <sup>10</sup> <sup>12</sup> <sup>10</sup> <sup>11</sup> <sup>12</sup> <sup>3</sup> <sup>10</sup> <sup>10</sup> <sup>11</sup> <sup>12</sup> <sup>3</sup> <sup>10</sup> <sup>10</sup> <sup>11</sup> <sup>11</sup> |                                                                                                    | A calendar will pop up. Select the date you need the logger to start on.                                                                                          |

| Start a GSM Logger Recording |               |
|------------------------------|---------------|
| ©Radcom (Technologies) Ltd   | Page 16 of 22 |

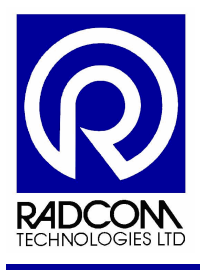

| If required, loggers can be set to s                                                                                                    | top<br>late           |                 |                                                        |                                                                   |
|----------------------------------------------------------------------------------------------------|-----------------------|-----------------|--------------------------------------------------------|-------------------------------------------------------------------|
| Click the Enable Stop tick box, and<br>set the stop time using the same n<br>described above for setting start til<br>To disable stop time click the tick t | then<br>nethod<br>ne. |                 | Record Start Time:<br>Record Stop Time:<br>Enable Stop | 21:15:00 14/01/2008<br>21:15:00 17/01/2008<br>21:15:00 17/01/2008 |
| remove the tick.                                                                                                    |                       |                 |                                                        |                                                                   |
|                                                                                                    | Click C               | yclic           | Memory for con                                         | tinuous recording,                                                |
| Cyclic Memory     C Block Memory                                                                                                    | memory                | ting<br>y fill: | the oldest record<br>s.                                | lings when the                                                    |
|                                                                                                    | In block<br>the mer   | k Me<br>mor     | emory mode the le<br>y fills up, and the               | ogger will record until<br>n it will stop.                        |

#### Click Next to continue

| Start a GSM Logger Recording | Page 17 of 22 |
|------------------------------|---------------|
| ©Radcom (Technologies) Ltd   | Page 17 of 22 |

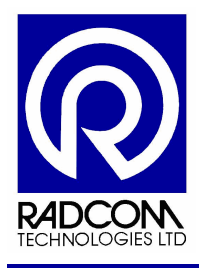

#### **GSM Callout Numbers**

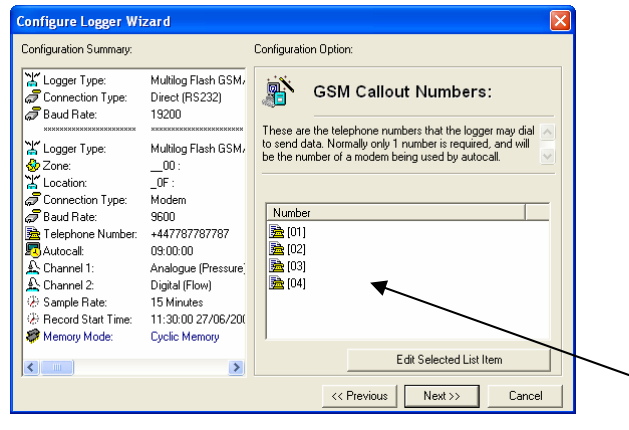

These are the telephone numbers that the logger will dial to send data.

This function is optional. Leave these spaces blank if you are going to configure Autocall to call the logger.

Normally only 1 number is required, and will be the number of a modem being used by Autocall to receive calls.

Double click an item to edit it.

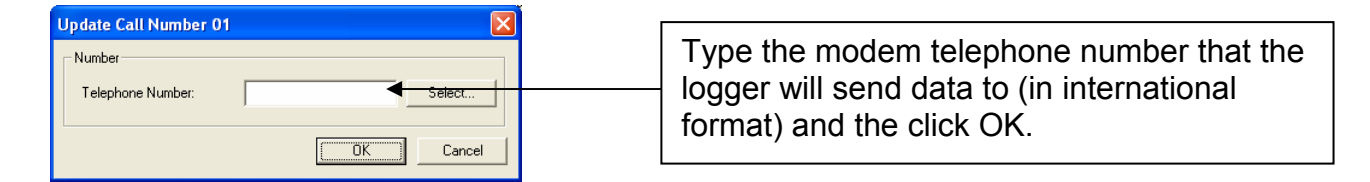

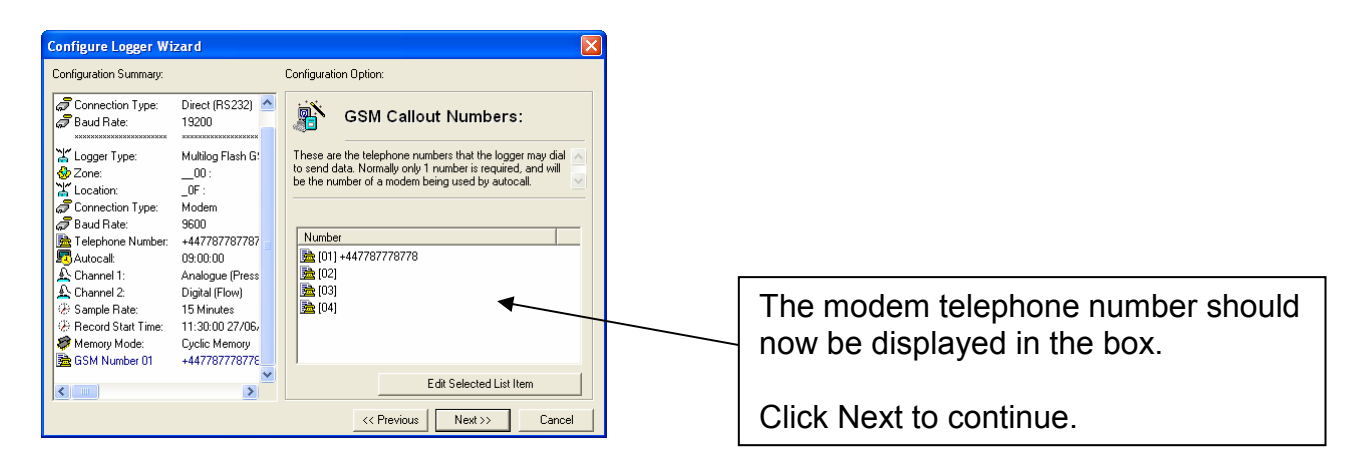

| Start a GSM Logger Recording<br>©Radcom (Technologies) Ltd | Page 18 of 22 |
|------------------------------------------------------------|---------------|
|------------------------------------------------------------|---------------|

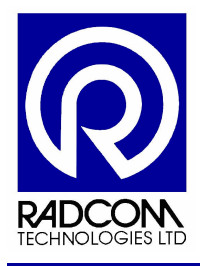

#### **GSM Callout Times**

| Configure Logger Wizard  Configure Logger Wizard  Configure Logger Wizard  Configuration Summary:  Configuration Summary:  Configure Logger Type: Building LX Connection Type: Direct (RS232) Second Rate: Second Start Time: Direct (RS232) Second Start Time: Direct (RS232) Second Start Time: Second Start Time: Second Start Time: Second Start Time: Second Start Time: Second Start Time: Second Start Time: Direct (RS238) Second Start Time: Second Start Time: Second                                                                                                    | The times when the logger will call the<br>specified number to transfer data are<br>listed here.<br>This function is optional. Leave items<br>deselected if you are going to<br>configure Autocall to call the logger.<br>The number called is selected from<br>the GSM Callout Numbers previously<br>entered.<br>Double click an item to enable and<br>edit it.                                                                                                    |
|----------------------------------------------------------------------------------------------------|----------------------------------------------------------------------------------------------------|
| Click the Enable Call tick box to enable the call.<br>Then click the hour drop down menu to select the of the call.<br>Configure Call Time 01<br>Call Time<br>Call Time 01<br>Call Time<br>Call Time:<br>Call Time: | Configure Call Time 01<br>Call Time<br>Enable Call<br>Call Time:<br>Call Time:<br>Cancel<br>Call Time:<br>Cancel<br>Call Time:<br>Cancel<br>Call Time:<br>Cancel<br>Call Time:<br>Cancel<br>Call Time:<br>Cancel<br>Cancel<br>Cancel |
| 03       03       03       001       447787897         02       03       02       03       02         03       04       04       02       03         All the call in numbers you prograstic stage of this manual are listed in Select the telephone number you         Configure Call Time 01         Image: Call Time       07       100       100         Image: Call Time: 07       101       44778788788       Click OK to cont         Image: 07       Image: 07       Image: 07       Image: 07       Image: 07         Image: 07       Image: 07       Image: 07       Image: 07       Image: 07       Image: 07         Image: 07       Image: 07       Image: 07       Image: 07       Image: 07       Image: 07         Image: 07       Image: 07       Image: 07       Image: 07       Image: 07       Image: 07         Image: 07       Image: 07       Image: 07       Image: 07       Image: 07       Image: 07         Image: 07       Image: 07       Image: 07       Image: 07       Image: 07       Image: 07         Image: 07       Image: 07       Image: 07       Image: 07       Image: 07       Image: 07         Image: 07       Image: 07       Image: 07 </td <td>ammed into the previous<br/>this drop down menu.<br/>I need to use.</td>                                                                                                    | ammed into the previous<br>this drop down menu.<br>I need to use.                                                                                                    |

| Start a GSM Logger Recording |               |
|------------------------------|---------------|
| ©Radcom (Technologies) Ltd   | Page 19 of 22 |

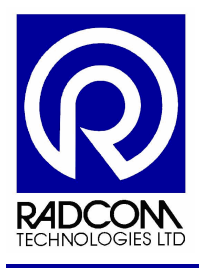

| Configure Logger Wi                                                                                                    | zard                                                                                                    |                                                                       |                                                                              |                                                                                                    | X     |
|----------------------------------------------------------------------------------------------------|----------------------------------------------------------------------------------------------------|-----------------------------------------------------------------------|------------------------------------------------------------------------------|----------------------------------------------------------------------------------------------------|-------|
| Configuration Summary:                                                                                                    |                                                                                                    | Configuration Option                                                  | c.                                                                           |                                                                                                    |       |
| Logger Type:         Connection Type:         Baud Rate:         Logger Type:         Zone:         Variation                                                                                                    | Multilog LX<br>Direct (RS232)<br>9600<br>Multilog LX<br>10: multilog                                                               | GSM<br>These specify the<br>specified number s<br>number called is se | Callout 7<br>times when the<br>o data may be<br>elected from the             | Times:<br>logger will call the<br>downloaded. The<br>GSM Callout Numbers                                                                                                | <     |
| Connection Type: Connection Type: Conne | U0: logger<br>SMS Modem<br>+447787787787<br>Digital (Flow)<br>Digital (Flow)<br>21:15:00 14/01/20(<br>Cyclic Memory<br>+4477878878 | Enable<br>01<br>02<br>03<br>03<br>04<br>05<br>06                      | Time<br>07:15:00<br>00:10:00<br>00:10:00<br>00:10:00<br>00:10:00<br>00:10:00 | Number           [01] +447787           [01] +447787           [01] +447787           [01] +447787           [01] +447787           [01] +447787           [01] +447787 |       |
|                                                                                                    | >                                                                                                    | Load                                                                  | 00:10:00<br>Edit S<br>Previous                                               | f011+447787<br>Selected List Item                                                                                                    | ≥<br> |

The callout time is now enabled.

To program extra callouts double click the next available item on the list.

Or click Next to continue.

#### **GSM Power Windows**

| Configure Logger Wi                                 | zard                                    |                                                 |                                                               |                                                    | ×        |        | If you are going to configure Autocall                |
|-----------------------------------------------------|-----------------------------------------|-------------------------------------------------|---------------------------------------------------------------|----------------------------------------------------|----------|--------|-------------------------------------------------------|
| Configuration Summary:                              |                                         | Configuration Optio                             | n:                                                            |                                                    |          |        | to call the logger then you must set                  |
| Baud Rate:                                          | 19200                                   | GSN<br>These specify tim<br>logger is turned or | <b>1 Power W</b> i<br>e periods when th<br>n. During these pe | indows:<br>re GSM module in<br>priods the logger w | the 📐    |        | up a GSM power window to coincide with the call time. |
| Connection Type:<br>Baud Rate:<br>Telephone Number: | _07 .<br>Modem<br>9600<br>+447787787787 | answer incoming                                 | calls for data down                                           | nload or upload.                                   | <u></u>  |        | Power windows are also useful for                     |
| Autocall:                                           | 09:00:00                                | Enable                                          | Start Time                                                    | End Time                                           | <b>^</b> |        | day should you wish to undate your                    |
| Channel 2:                                          | Digital (Flow)                          | <b>1 1 1 1 1 1 1 1 1 1</b>                      | -90:00:00                                                     | 14:25:00                                           |          |        | day should you wish to update you                     |
| Sample Rate:                                        | 15 Minutes                              | <b>1 1 1 1 1 1 1 1 1 1</b>                      | 64:00:00                                                      | 13:20:00                                           |          |        | archive file.                                         |
| Record Start Time:     Memory Mode:                 | 11:30:00 27/06/<br>Cuclic Memory        | 04<br>05                                        | 04:00:00                                                      | 21:04:00                                           |          |        |                                                       |
| Back SM Number 01                                   | +447787778778                           | <b>06</b>                                       | 65:00:00                                                      | 17:32:00                                           |          | $\sim$ | Double click the first available                      |
| 🕄 Call Time 01                                      | 09:00:00 [01] +                         | 07                                              | 64:00:00                                                      | 20:16:00                                           | ×        |        |                                                       |
|                                                     | >                                       |                                                 | Edit Se                                                       | elected List Item                                  |          |        | disabled power window to set up a                     |
|                                                     |                                         | ~~                                              | Previous N                                                    | lext >> C                                          | Cancel   |        | power window.                                         |

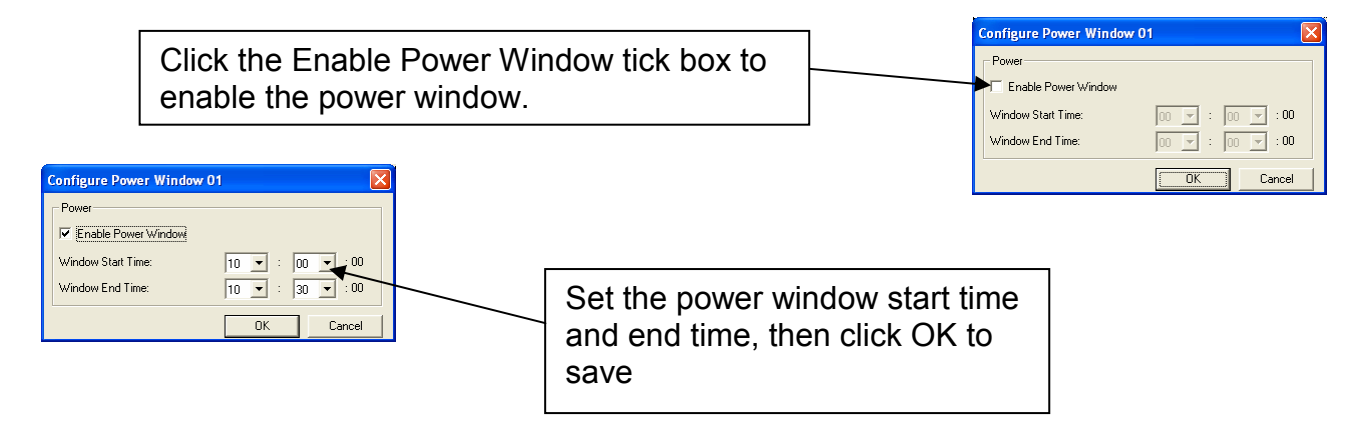

| Start a GSM Logger Recording |               |
|------------------------------|---------------|
| ©Radcom (Technologies) Ltd   | Page 20 of 22 |

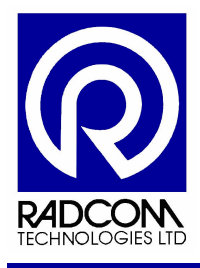

#### **Upload Logger**

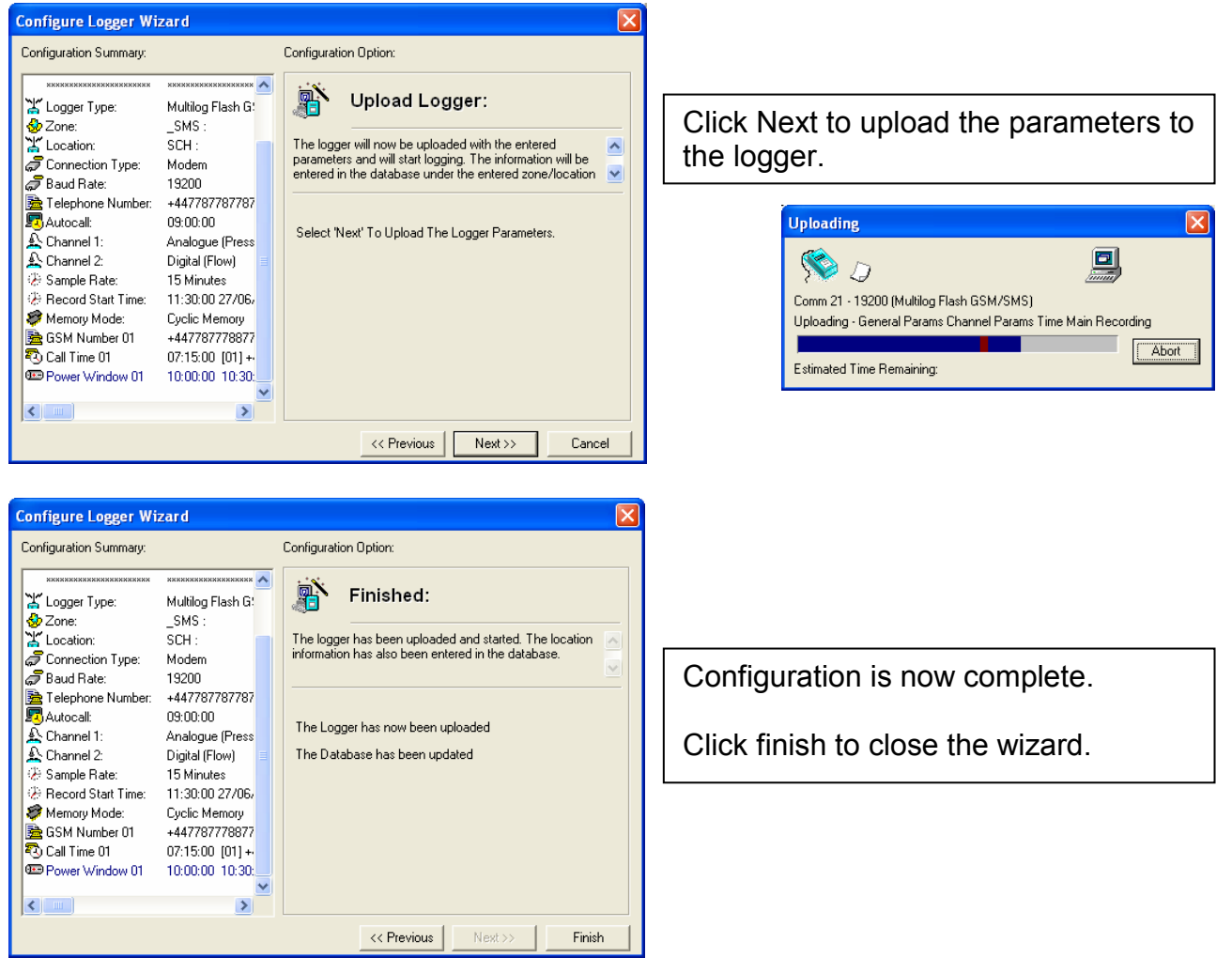

|--|

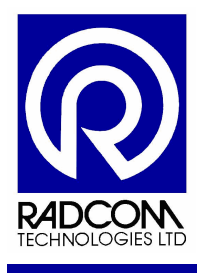

#### **Start Other Radwin Programs**

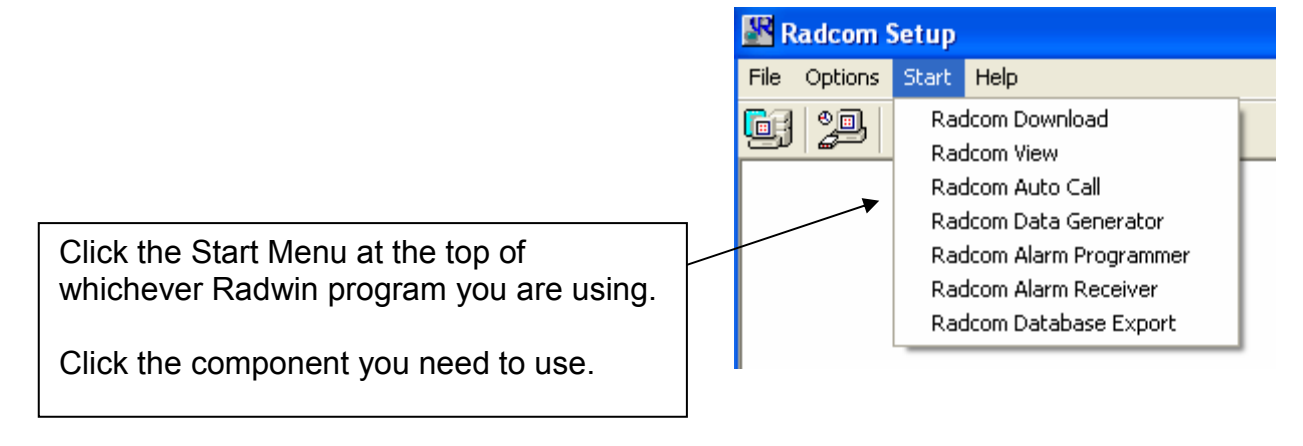

| Start a GSM Logger Recording |               |
|------------------------------|---------------|
| ©Radcom (Technologies) Ltd   | Page 22 of 22 |
|                              |               |